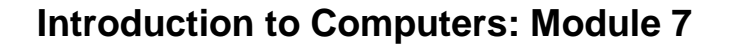

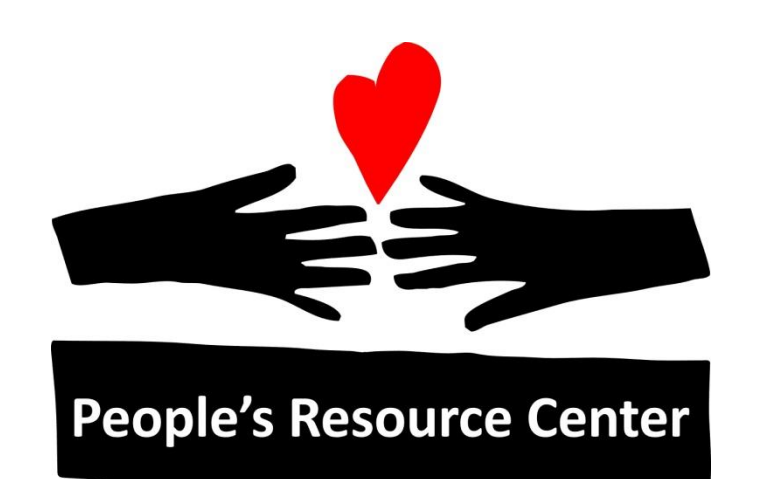

# Introduction to Computers

Module 7

Version August 2019

People's Resource Center

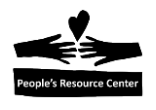

## Module 7: Email (Gmail)

#### Review

- Purpose of Cloud storage.
- Saving and retrieving files using Cloud storage.
- Sharing a file using Cloud storage.

## Topics

- Google email concepts.
- Accessing your email account.
- Sending and receiving files.
- Managing email folders.
- Sending and receiving attachments.
- Dos and Don'ts of email.

## Exercises

- Exercise 1: Log in to a Gmail account.
- Exercise 2: Create and send an email.
- Exercise 3. Receive an email.
- Exercise 4: Create an email folder.
- Exercise 5: Creating an attachment.
- Exercise 6. Receiving an attachment.

## **Instructor Note**

This class is designed for students with little or no experience using email. The student must have created a Google account in Module 5 to use the Exercises in this module.

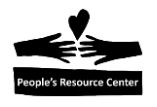

## 1. Google mail (Gmail)

Google, like many other companies, offers an electronic mail (email) service to registered users. Companies like Google share the email addresses of their users with other companies (like Hotmail) so you can communicate with other email users.

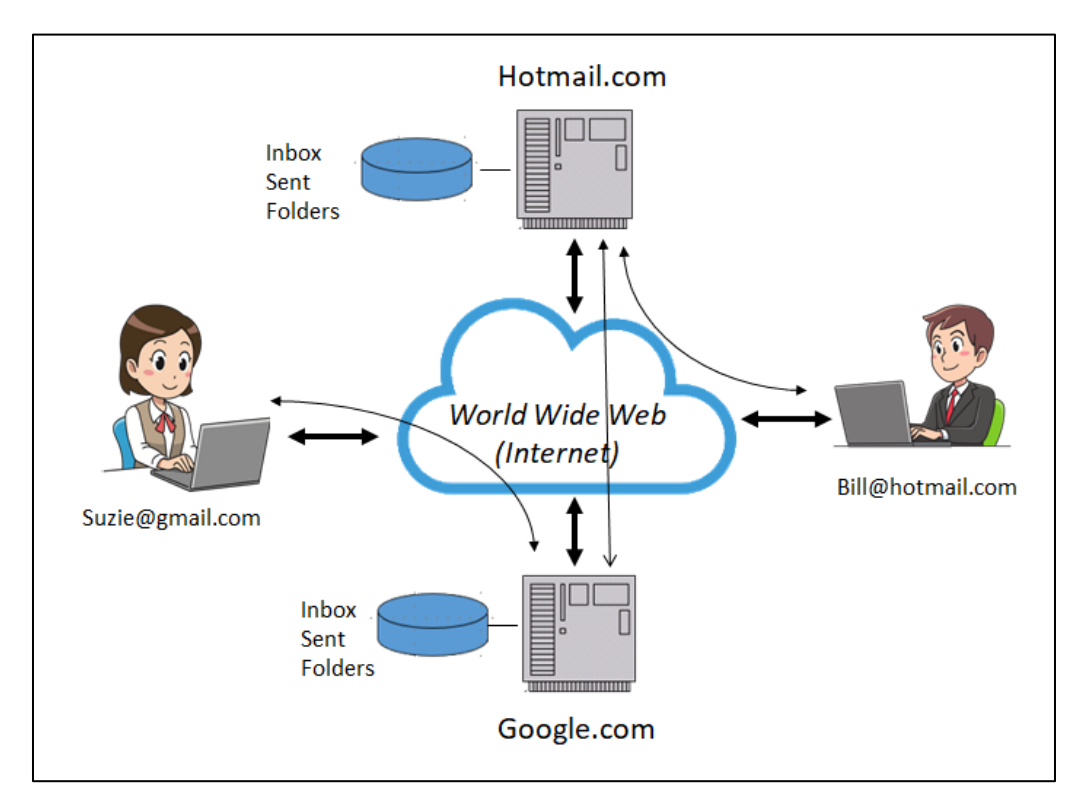

Figure 1 - Internet Email flow

To receive and send email, you must register your name with an email provider. You will be assigned a unique email account name that is known to the internet. Your email provider will create a set of folders to receive and send email. Once you've connected to the email provider web site you can read and send email.

The Google account you created in *Module 5* contains a registered email account that you will use in this Module.

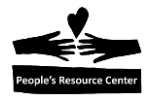

## 2. Accessing your email account

To access your Google Gmail account you must logon to Google using the account you've created in *Module 5*.

Exercise 1: Log in to your Gmail account.

In this exercise you will open your Google account and select the Gmail option from the Google application menu.

- 1. **Open** the Chrome browser.
- 2. **Click** on the link Images in the upper right corner of the Google window. The Sign in button appears in place of the "Images" link.

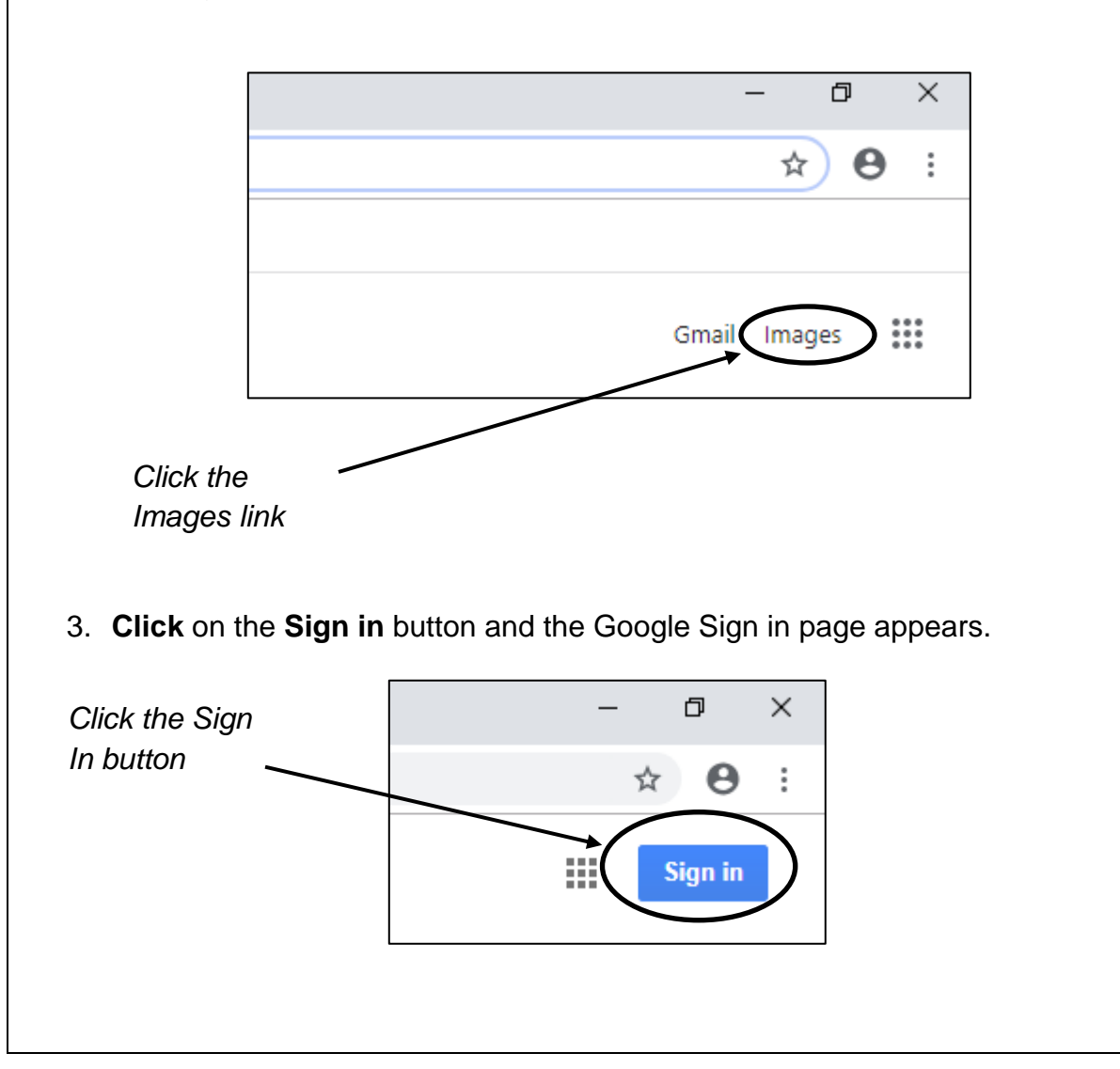

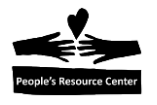

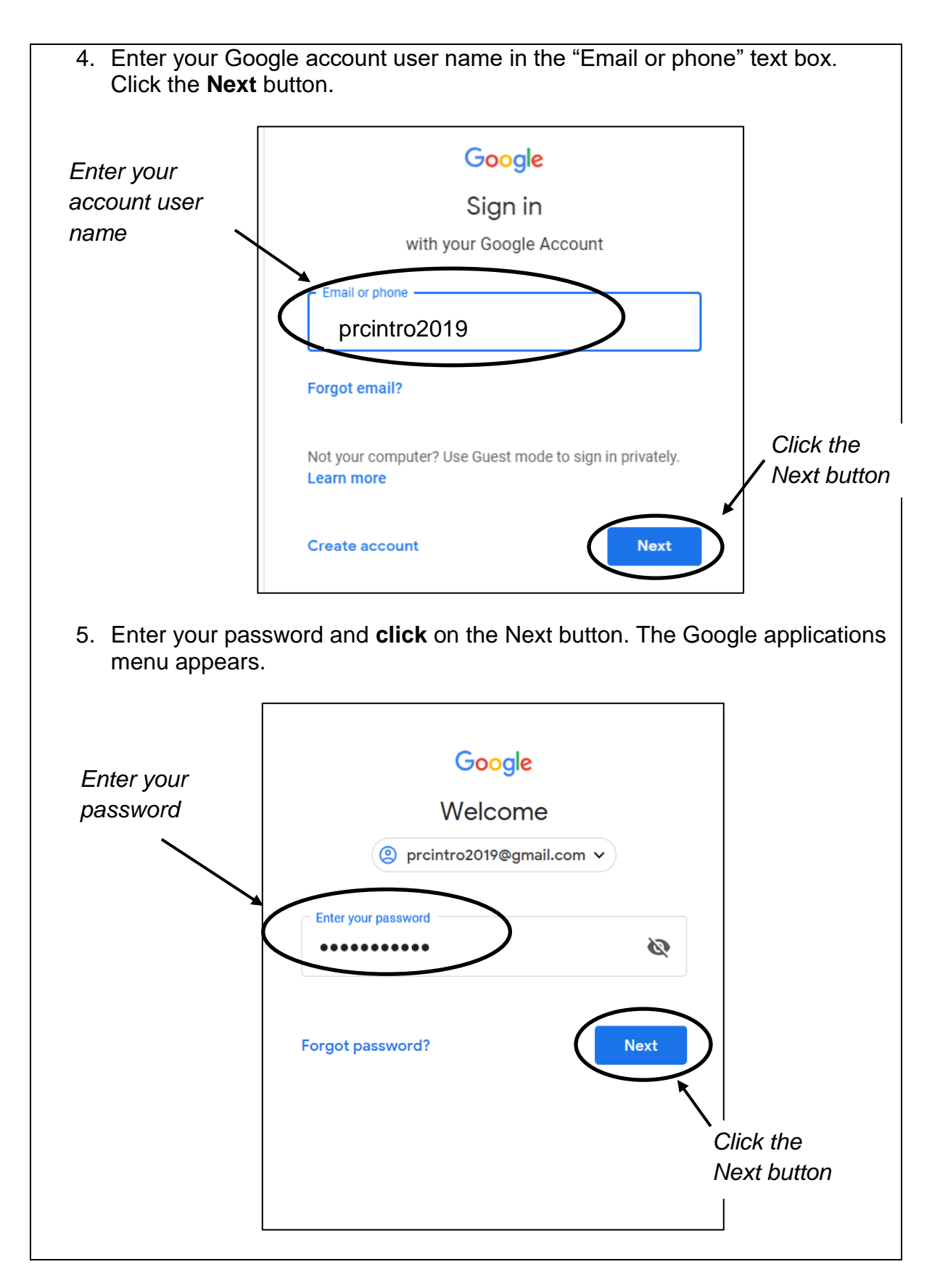

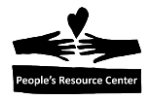

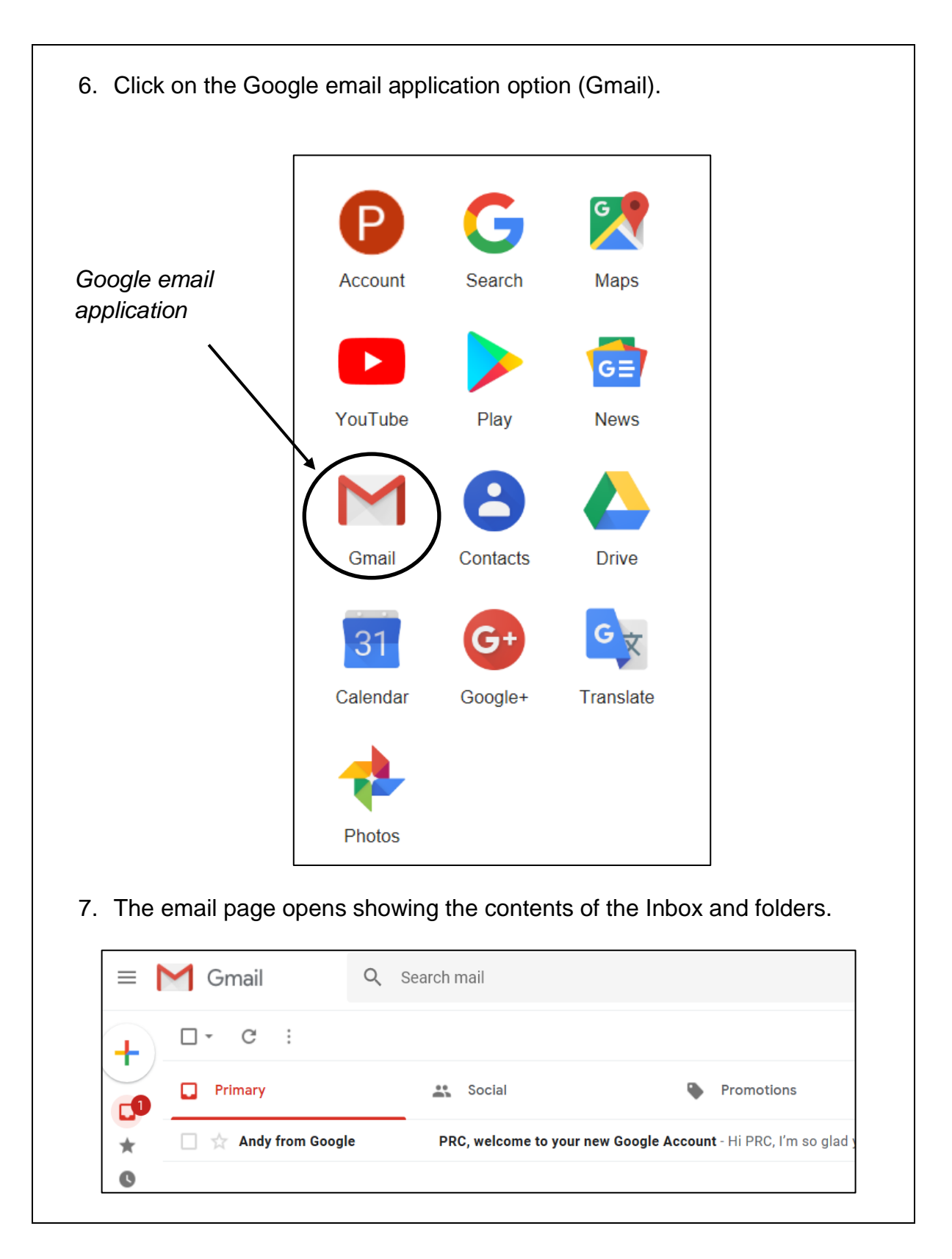

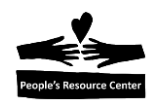

## Sending and receiving email

To send an email to another email user, you need the email address of the person. An email address is made of three parts, the user name, separator, and the email system.

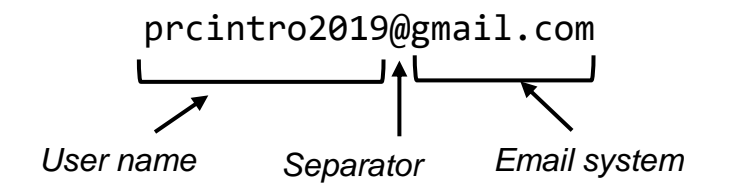

Exercise 2: Create and send an email In this exercise you will create an email and send it to the Instructor. 1. Using the Email screen opened in *Exercise 1*. 2. Click on the "Compose" button in the upper left corner of the window. https://mail.google.com/mail/u/0/#inbox  $\leftarrow$ () 命 Gmail Q Search mail  $\equiv$ Click on Compose button Compose Social Promotions Inbox 2 PRC, got a new device? Review sign-in from Microsoft Edge on Windows Starred Snoozed PRC, welcome to your new Google Account - Hi PRC, I'm so glad you decide Sent Drafts More PRC -+

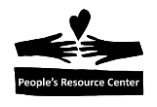

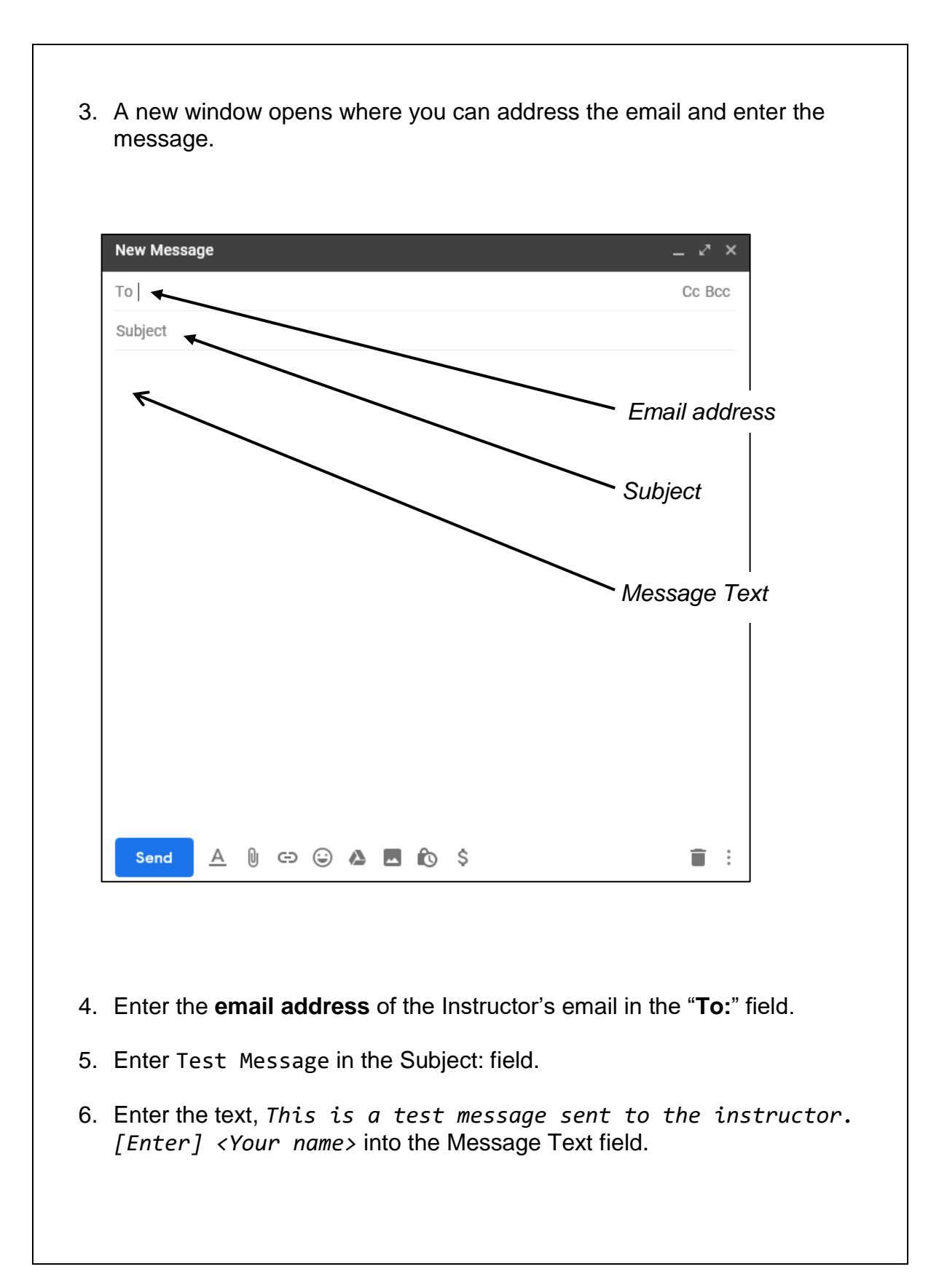

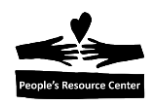

| Prctraining19@gmail.com<br>Test Message<br>This is a test message sent to the Instructor. |            |
|-------------------------------------------------------------------------------------------|------------|
| Test Message<br>This is a test message sent to the Instructor.                            |            |
| This is a test message sent to the Instructor.                                            |            |
|                                                                                           |            |
| <your name=""></your>                                                                     |            |
|                                                                                           |            |
|                                                                                           |            |
|                                                                                           |            |
|                                                                                           |            |
|                                                                                           |            |
|                                                                                           |            |
|                                                                                           |            |
| Click the Se                                                                              | end button |
|                                                                                           |            |
|                                                                                           |            |
|                                                                                           | Course     |

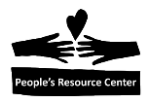

#### Exercise 3: Receiving an email.

In this exercise you will receive, open, and read an email from your instructor.

- 1. Return to the Email screen opened in *Exercise 1*.
- 2. Locate the new message in the Inbox display.
- 3. Click the message title to view the Message.

|         | M Gmail    |   | Q Search mail                |                               |
|---------|------------|---|------------------------------|-------------------------------|
| +       | Compose    |   | □ - C :                      |                               |
|         | Inbox      | 1 | Primary                      | Social 1 new<br>Google+ Team  |
| $\star$ | Starred    |   | 🔲 ☆ ⋗ Steven Jackson         | This is an Instructor Message |
| C       | Snoozed    |   |                              | 1                             |
| >       | Important  |   |                              |                               |
| $\geq$  | Sent       |   |                              |                               |
|         | Drafts     | 2 |                              |                               |
|         | Categories |   | /                            |                               |
|         |            |   | Click to read<br>the Message |                               |
|         |            |   |                              |                               |

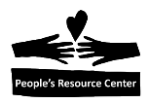

4. The email message appears. ÷ ← 0  $\sim$ O D This is an Instructor Message 😕 Inbox× Steven Jackson to me 🔻 This is an instructor message Steve Jackson, Computer Training Coordinator, People's Resource Center Direct: 630.384.1368 Main: 630.682.5402 x 267 sjackson@peoplesrc.org www.peoplesrc.org Responsible for PRC sites in Western DuPage County Locations in Wheaton, Westmont and at partner sites across DuPage County Connect with us online: Join our email list and Like us on Facebook! Since 1975, People's Resource Center has been bringing neighbors togethe 5. You have several options available to handle the email. nstructor Message This is an Inh Labels Archive Move to Spam Delay Delete Unread a. You can archive the message for safe storage. b. You can report the message as Spam. c. You can delete the message. d. You can mark as unread to be read later.

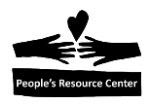

- e. You can "snooze" or delay receiving the email until later.
- f. You can move the message in an existing folder.
- g. You can create a new folder with a Label.
- 6. We recommend that you *delete, archive, or save* the message to keep your Inbox as empty as possible.

## 3. Email Spam

#### **Email Spam**

**Spam** emails are unrequested email messages. It's a form of mass mailing like those flyers you receive in your home mailbox. Unwanted emails sometimes contain harmful attachments and links.

## **Advertising Email**

Advertising emails are sent by companies owning websites that you have visited or even created a logon/password. You can stop these advertising emails by unsubscribing from the service. Use the unsubscribe hyperlink at the bottom of the email.

## **Removing Spam**

To remove Spam from your inbox.

First, open the Gmail account and review the current inbox.

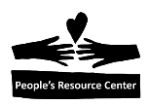

Click to mark as

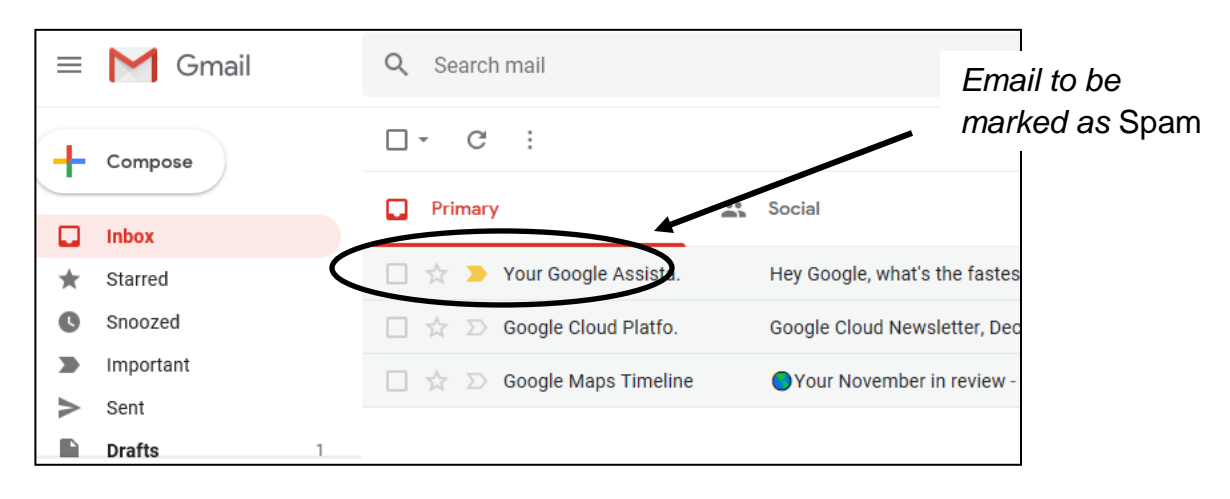

Figure 2 - Select an email

Open the email that should be Spam.

| = 1     | d Gmail      | 0, | Search mail                                                                                     |
|---------|--------------|----|-------------------------------------------------------------------------------------------------|
| + co    | ompose       | ÷  |                                                                                                 |
| ~ Le:   | ss           |    | Hey Google, what's the fastest way to wo                                                        |
| Ch      | ats          | •  | Your Google Assistant <assistant-noreply@google.com> Unsubscribe</assistant-noreply@google.com> |
| 🞽 All   | Mail         |    | to me 👻                                                                                         |
| Spatial | am           |    | <u>v</u>                                                                                        |
| 📋 Tra   | ash          |    |                                                                                                 |
| 💏 Ma    | anage lahels |    |                                                                                                 |

Figure 3 – Mark as spam

Report as Spam.

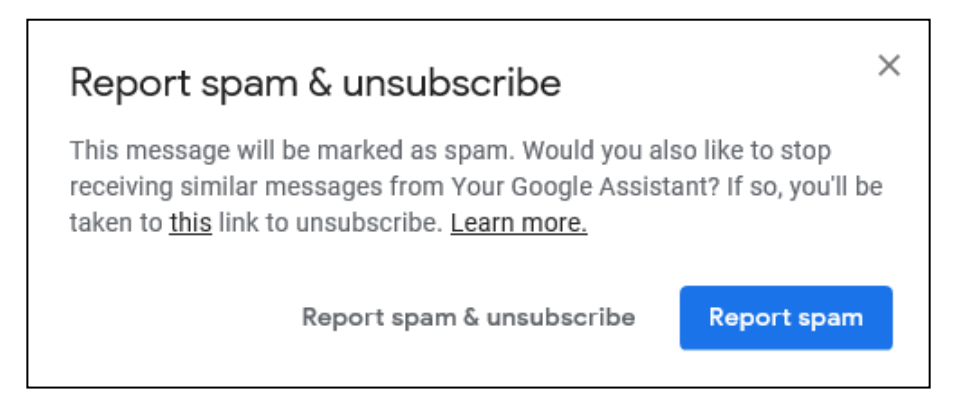

Figure 4 - Confirm Spam

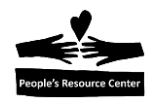

View the email in the Spam folder.

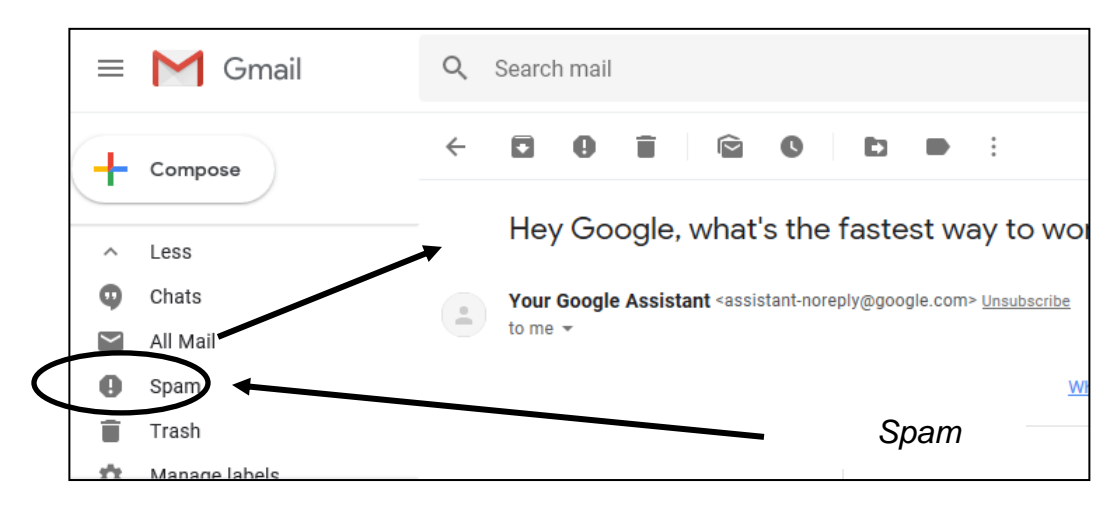

Figure 5 - View Spam folder

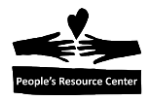

## 4. Managing your email folders

Your email messages are organized in folders in your email system. The most widely used email systems (Outlook, Gmail, Yahoo, and AOL) all have standard email folders. You also have the option to add personal folders.

| Folder | Contains                                | Comment                                                                                                    |
|--------|-----------------------------------------|----------------------------------------------------------------------------------------------------|
| Inbox  | All received and read                   | Try to delete read and unimportant                                                                                        |
|        | email.                                  | email messages often.                                                                                                    |
| Sent   | All sent email                          | Used to confirm you sent an email or                                                                                      |
|        | messages.                               | retrieve an email to send again.                                                                                          |
| Drafts | Messages created but                    | Contains partially completed emails                                                                                       |
|        | not sent.                               | before they are sent.                                                                                                    |
| Spam   | Received email from an unwanted sender. | Messages automatically added when<br>received from an email address marked<br>as sending frequent and unwanted<br>emails. |
| Trash  | Messages that have been deleted.        | Contains emails deleted from any of your folders.                                                                         |

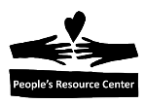

Exercise 3: Create an email folder.

In this exercise you will create a personalized email folder to save messages sent from the People's Resource Center.

- 1. Return to the Email screen opened in *Exercise 1*.
- 2. **Select** the email from your instructor in the Inbox.
- 3. **Click** on the Label menu item. The following menu appears.

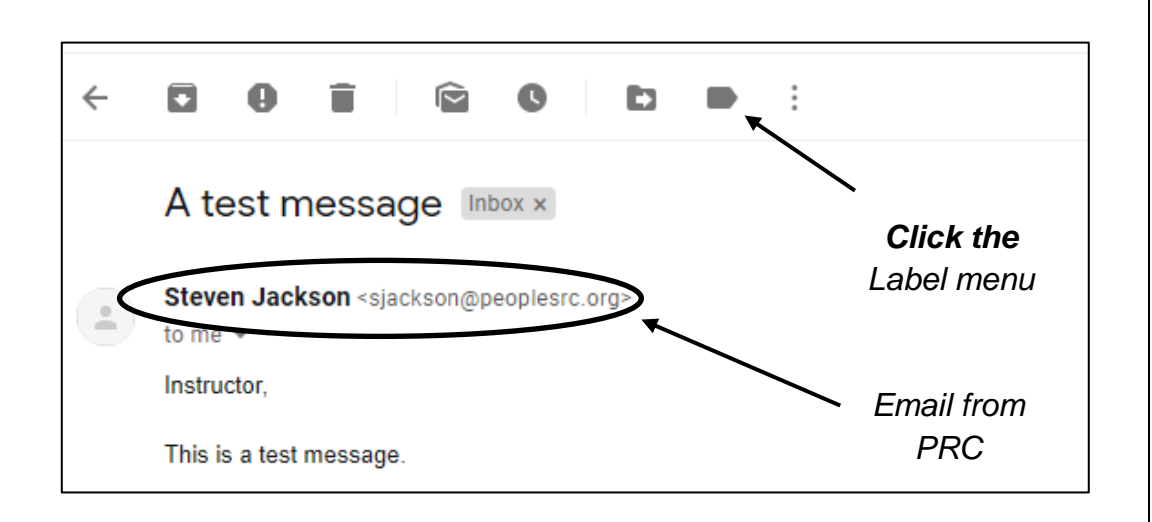

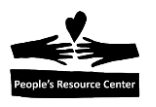

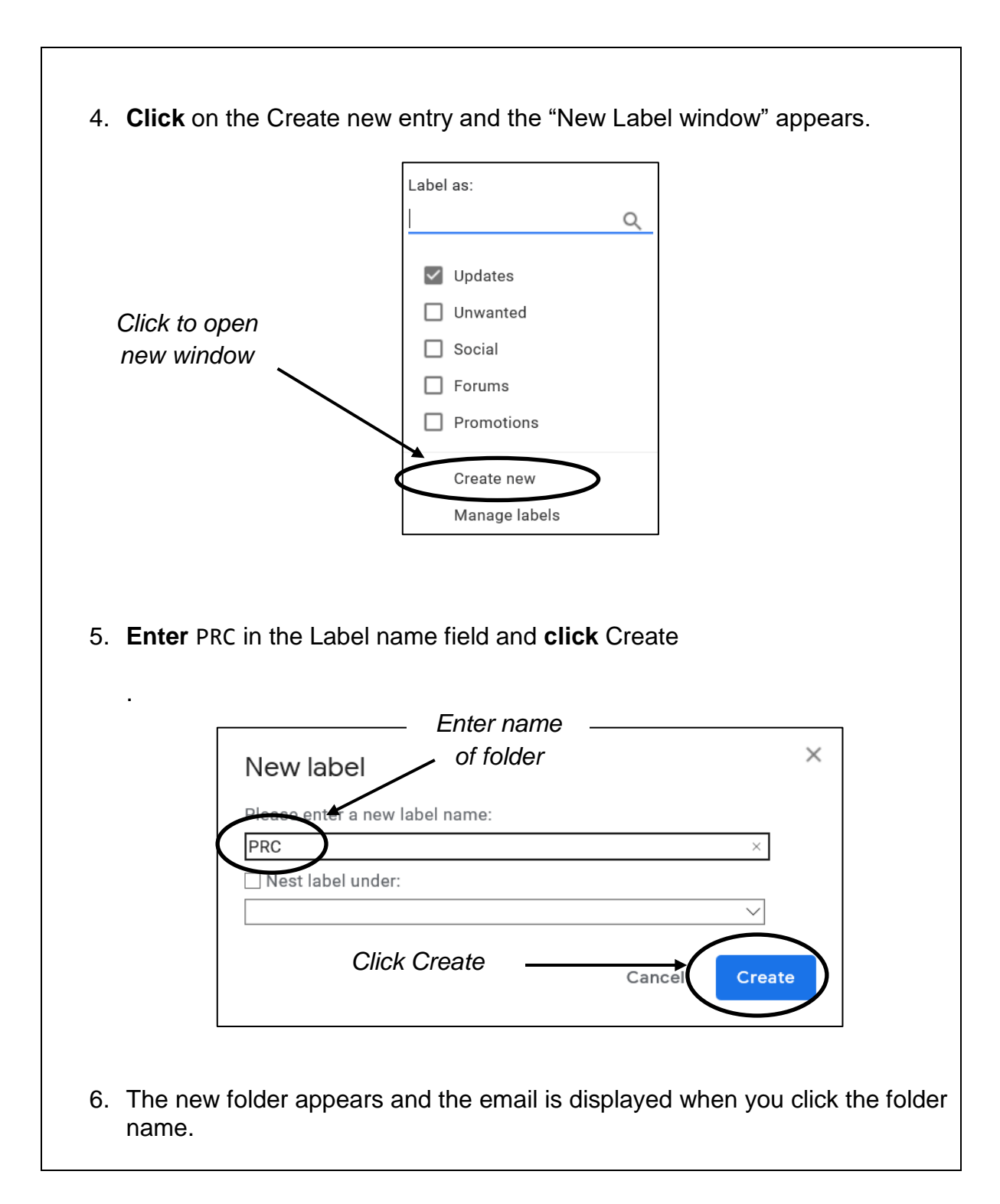

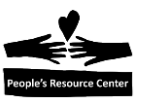

|            |   | M Gmail    |   |
|------------|---|------------|---|
|            | + | Compose    |   |
|            |   | Inbox      |   |
|            | * | Starred    |   |
|            | C | Snoozed    |   |
| New folder | > | Important  |   |
| name       | > | Sent       |   |
| $\sim$     |   | Drafts 1   |   |
|            |   | Categories |   |
|            |   | PRC        |   |
|            |   |            | ] |

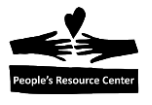

## **5. Sending and receiving attachments**

Email is often used to deliver pictures, documents, resumes, etc. to another person or business. These files must be attached to the email. Received attachments must be copied from the email into your computer. Likewise, attachments to be sent must be copied from your computer to the email in order to be sent.

Exercise 4: Creating an attachment.

In this exercise you will attach a picture from your "Pictures" folder to a new email.

- 1. Return to the Email screen opened in *Exercise 1*.
- 2. Create a new email as described in Exercise 2.
- 3. In the Compose window, click on the paper clip icon.

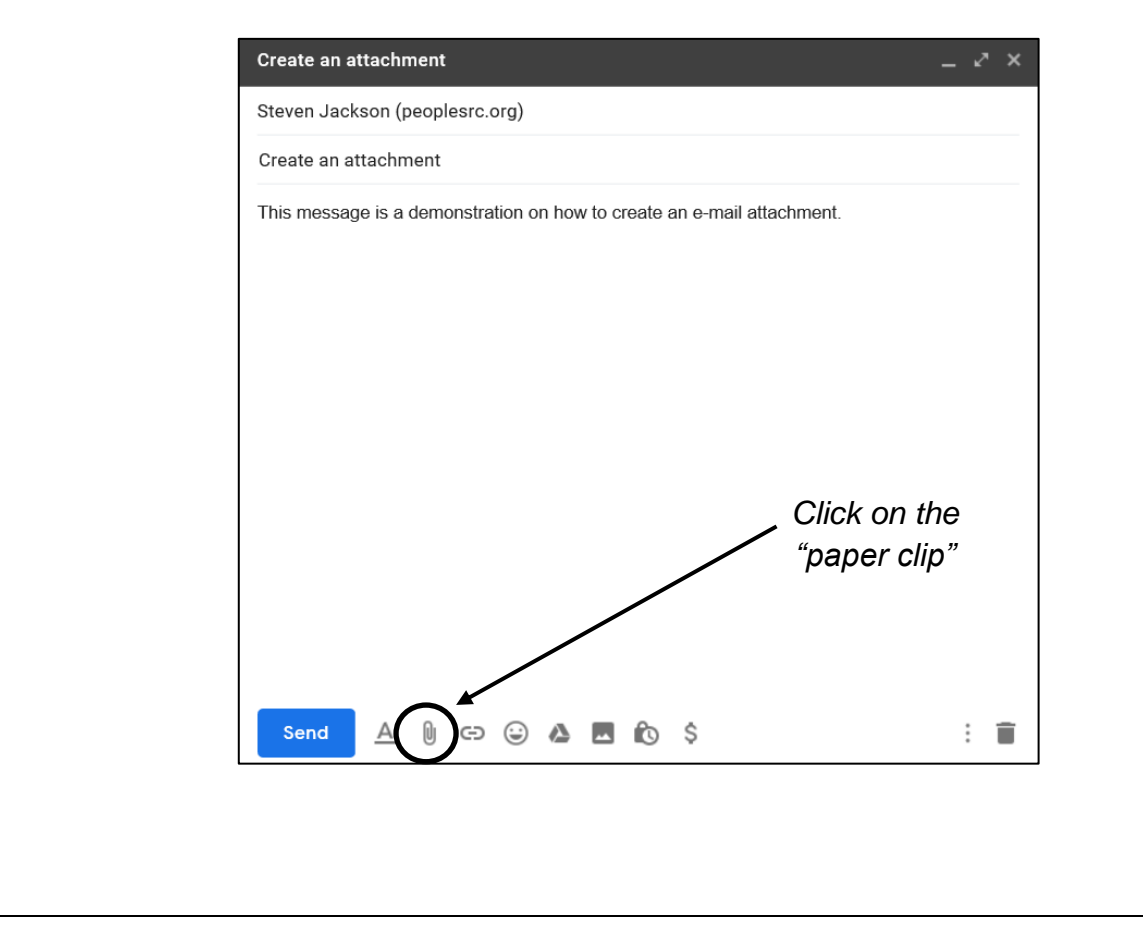

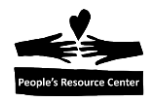

4. A File Selection panel appears. Find the Desert picture in the "Pictures" folder.

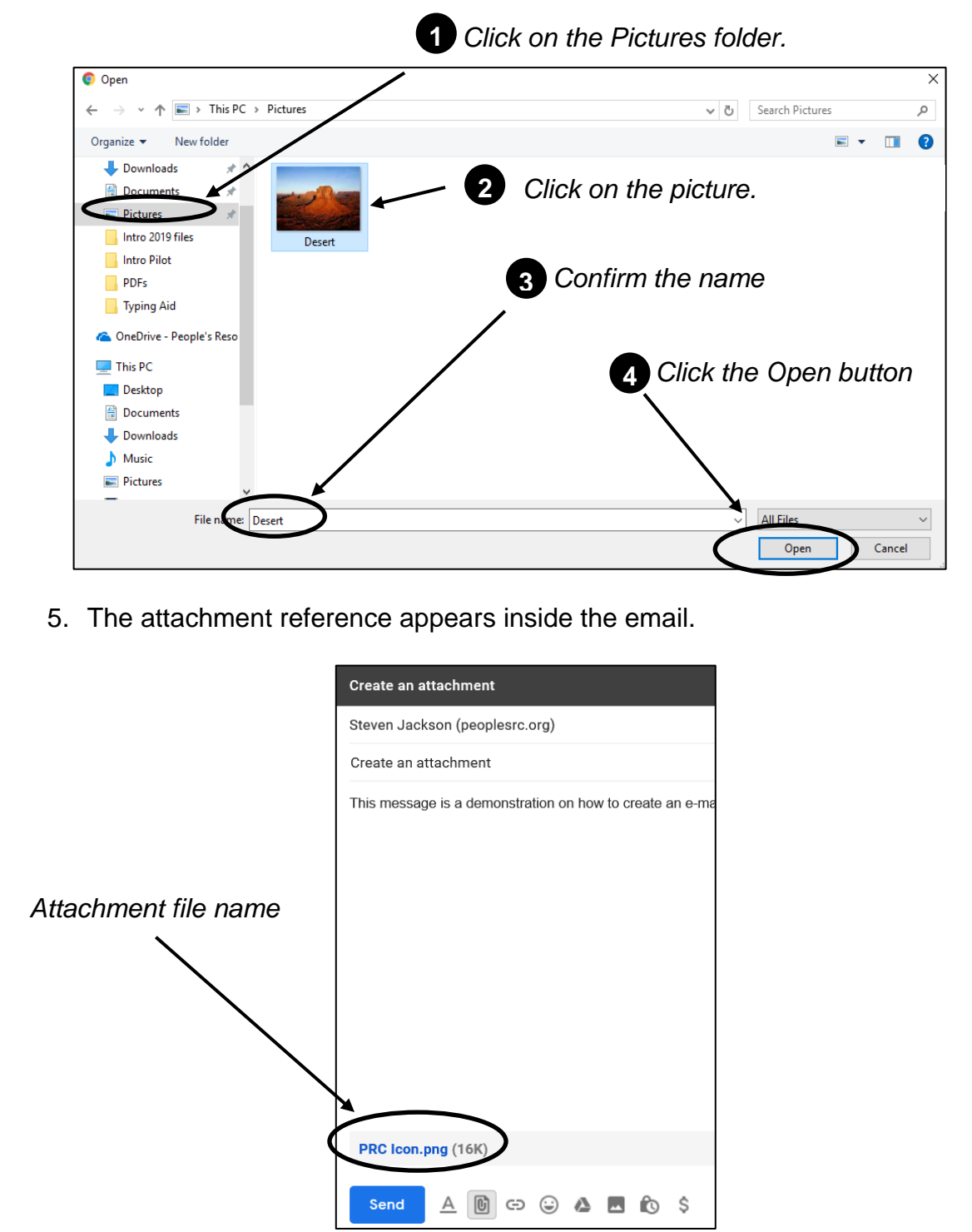

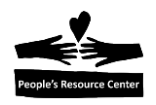

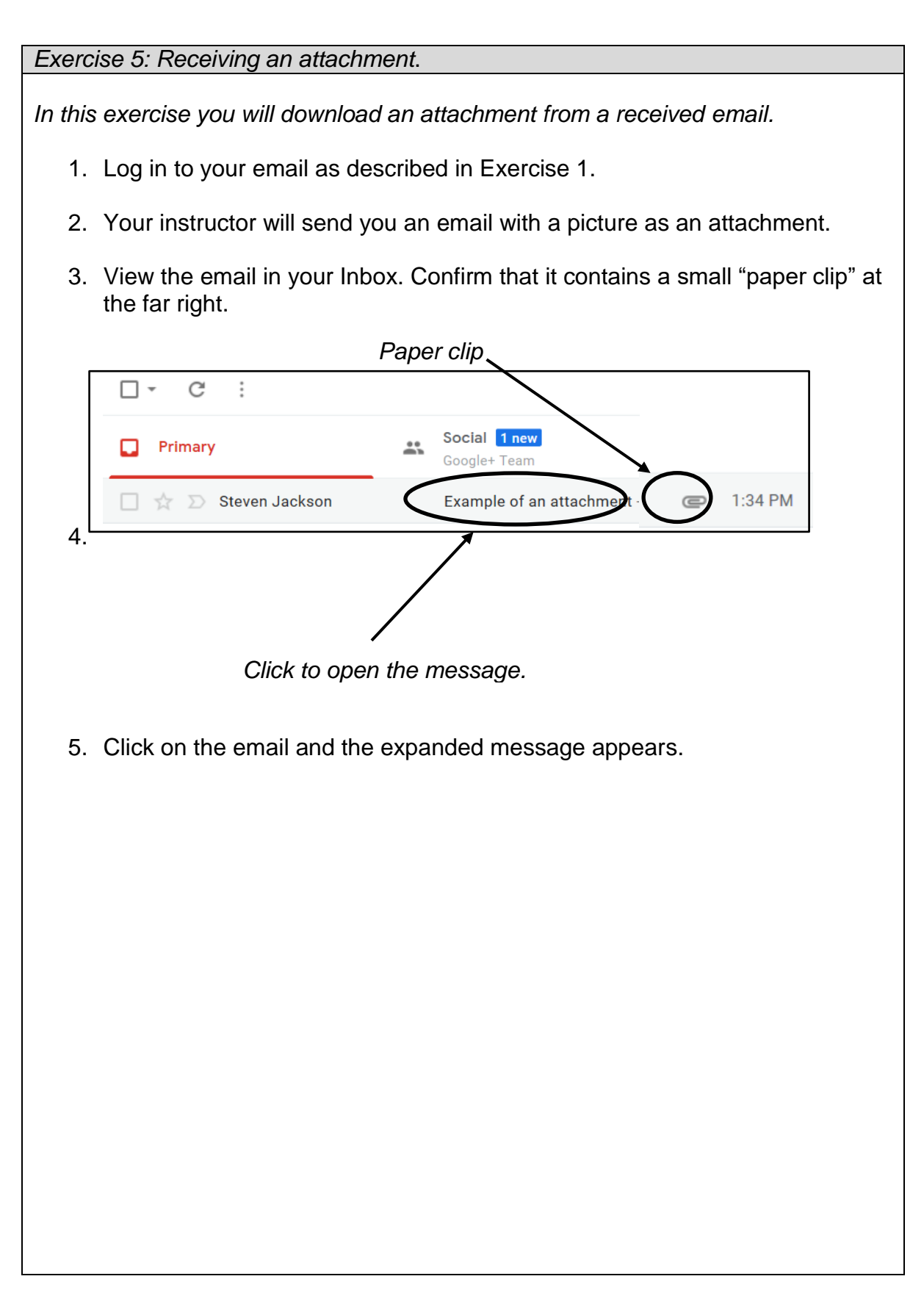

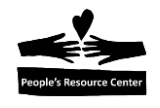

| arrow                               | E M Gmail Q Search mail                                                                                                    |
|-------------------------------------|----------------------------------------------------------------------------------------------------|
| Click to<br>download                | Contain Contain Con |
|                                     | Reply Forward                                                                                                    |
| 7. A war<br><u>the "S</u><br>attach | ning message appears at the bottom of the screen. <u>Always click on</u><br>Save" option. (This allows your computer to check for viruses in the<br>Iment!).                                                                                                    |
|                                     | Click to save                                                                                                    |
|                                     | o you want to do with PRC Icon.png (15.6 KB)?                                                                                                    |

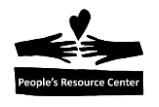

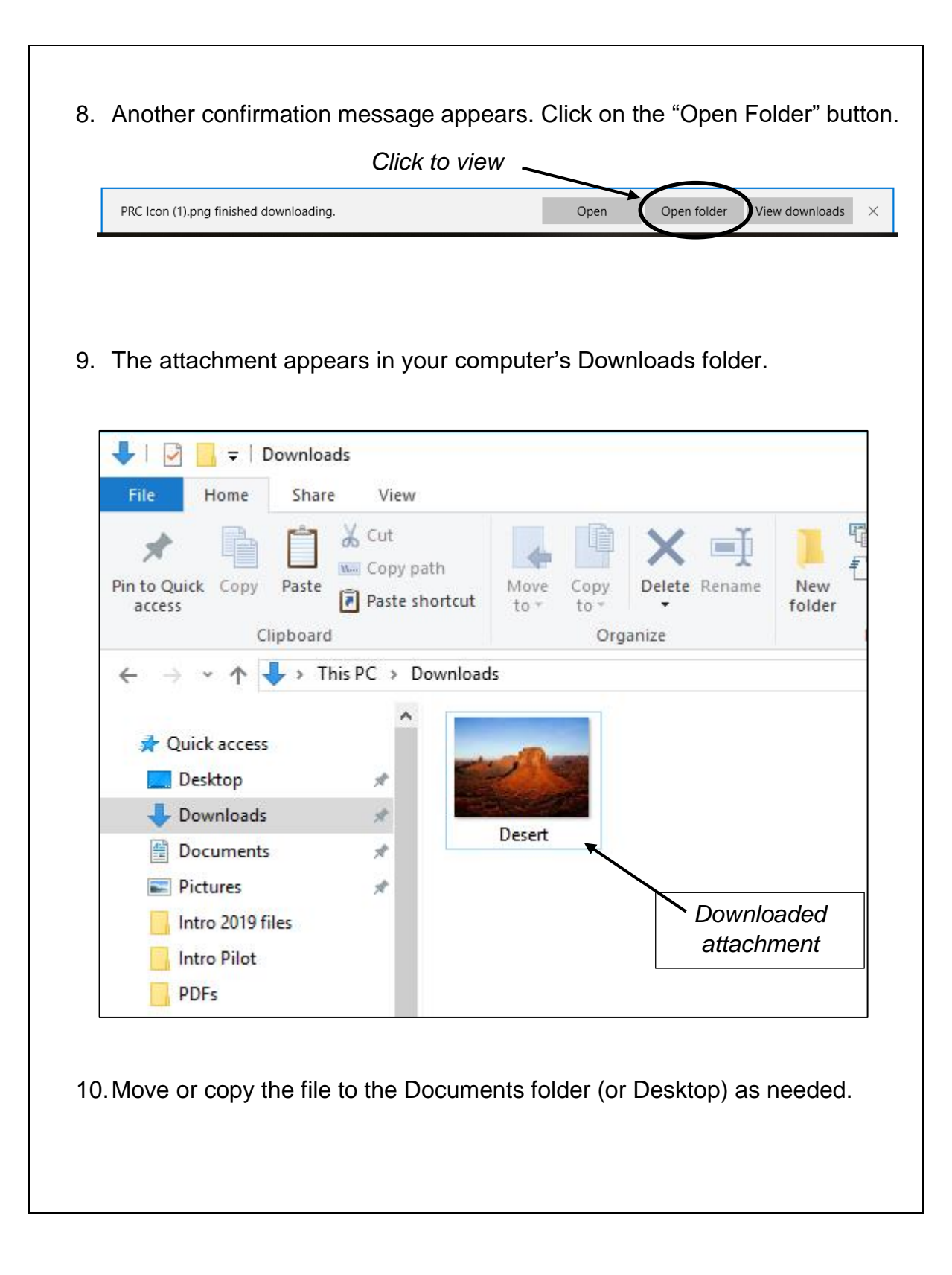

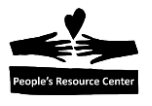

## 6. Dos and Don'ts of using email.

Email is used for personal and business communications. Personal communications are between your friends and family. Business emails used in an office are more formal. Some simple rules should be followed.

#### Do's of business emails

- 1. Keep your message as brief as possible.
- 2. Limit your audience to the people who need to be informed.
- 3. Say what you want in the first sentence.
- 4. Keep the subject line short and specific.
- 5. Only talk about one topic.
- 6. Be courteous with few abbreviations and no profanity.

#### Don'ts of business emails

- 1. Don't share any private information.
- 2. Don't copy people on an email unless there's a good reason for it.
- 3. Don't forget to proofread the email before you send it!

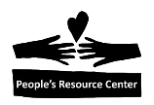

## 7. Quiz / Review

- 1. An email address has three parts. What are they?
- 2. What do you need to sign in to your email service?
- 3. Which email folders contain messages that you've sent?
- 4. When would you send an attachment with an email?
- 5. What should you do if you receive a message from an unknown sender?